## Nye EU e-formularer for ordregiver - hvad betyder det for dig som tilbudsgiver?

EU har implementeret nye e-formularer, som offentlige ordregivere skal benytte for EU-udbud.

Amgros har den 22. januar 2024 implementeret de nye EU e-formularer i vores udbudssystem. Det har betydning for dig som tilbudsgiver første gang, du afgiver et nyt tilbud på et udbud via Leverandør- og Udbudsportalen.

Der er kommet 3 nye felter i tilbudskomponenten, som du skal udfylde på vegne af den virksomhed, du afgiver tilbud for:

- CVR (CVR-nummer for danske virksomheder eller VAT Number/Company Registration Number for udenlandske virksomheder)
- Website (web-adresse for virksomhedens hjemmeside)
- NUTS-kode (standardkode for geografisk placering af den virksomhed, der afgiver tilbud)

Du kan ikke få lov at gå videre med dit tilbud, før du har indtastet oplysninger om CVR, website og NUTSkode.

Bemærk, at du kun skal udfylde oplysningerne første gang, du afgiver et nyt tilbud. Vi gemmer oplysningerne i vores udbudssystem, så næste gang du afgiver et tilbud, vil oplysningerne være udfyldt på forhånd.

På de næste sider er vist med skærmprints fra tilbudskomponenten, hvor du finder de nye felter- og hvad du skal være opmærksom på, når du skal udfylde de nye felter.

Denne minivejledning skal ses som et supplement til vejledningen "Tilbudsgivning – via Amgros' Leverandørog Udbudsportal" og "Video i tilbudsgivning". Er du ny tilbudsgiver, bør du altid starte med at se videoen eller læse den mere omfattende vejledning, der beskriver alle trin i tilbudsgivningen.

Brugervejledninger og video Advisering om publicering af udbud Hvad betyder bogstavkoderne foran udbudsgruppen Leverandør- og Udbudsportal - Brugervejledning Tilbudsgivning - via Amgros' Leverandør- og Udbudsportal User Guide to Submission of offers Vejledning i brug af Mine firmasider Video i tilbudsgivning (Bemærk, at lyden skal være slået til på din pc) Når du står i tilbudskomponenten og har indtastet dit tilbud, skal du udfylde de tre nye felter under sektionen "EU eForms", inden du kan gå videre med dit tilbud.

- CVR
- Website
- NUTS-kode

| 3emæ                                 | uppe: 20                                                        | )25 - 1.999.b              | >                                                |                                         |                          |                             |                    |                                                                      | C                                                | ordregiver:     | Amgros           |          |                |                  |
|--------------------------------------|-----------------------------------------------------------------|----------------------------|--------------------------------------------------|-----------------------------------------|--------------------------|-----------------------------|--------------------|----------------------------------------------------------------------|--------------------------------------------------|-----------------|------------------|----------|----------------|------------------|
| ien                                  | rk et kra<br>ovenfor n                                          | av i rela<br>nævnte ud     | tion til<br>budsgrupp                            | afgivelse<br>e.                         | e af 1                   | tilbud, he                  | runder angivelse a | af pris                                                              | for de til                                       | lbudte v        | varer, er bes    | skreve   | et i udbuds    | betingelserne fo |
|                                      |                                                                 |                            |                                                  |                                         |                          |                             |                    |                                                                      |                                                  |                 |                  |          |                | Tilbud: (Alle)   |
|                                      | Udbudsnr. Region AT                                             |                            | ATC-kode Generisk navn                           |                                         | risk navn                | Dispenseringsform           |                    | Styrke                                                               | Pakning                                          | En.ko           |                  | de Enhed | Mængde i enhed |                  |
| 0                                    | • 1                                                             | 1 National N02AA01 Morphin |                                                  | Depottabletter                          |                          | 5mg                         | 1                  |                                                                      | DW                                               | 0,1 g           | 99               |          |                |                  |
| 0                                    | ) 2 National N02BE01                                            |                            | Paracetamol                                      |                                         | Filmovertrukne tabletter |                             | 500mg              | 100 stk. beholder                                                    |                                                  | DW              | 3 g              | 99       |                |                  |
| O 2 National                         |                                                                 | ional N                    | N02BE01 Para                                     |                                         | etamol                   | Filmovertrukne tabletter    |                    | 500mg                                                                | 20 stk. blister                                  |                 | DW               | 3 g      | 99             |                  |
| 0                                    | 3 National M0?                                                  |                            | 01AE01 Ibuprof                                   |                                         | ofen                     | en Filmovertrukne tabletter |                    | 200mg                                                                | Ig                                               |                 | DW               | 1,2 g    | 99             |                  |
|                                      |                                                                 |                            |                                                  |                                         |                          |                             |                    |                                                                      |                                                  |                 |                  |          |                |                  |
|                                      |                                                                 |                            |                                                  |                                         |                          |                             |                    |                                                                      |                                                  |                 |                  |          |                |                  |
|                                      |                                                                 |                            |                                                  |                                         |                          |                             |                    |                                                                      |                                                  |                 |                  |          |                |                  |
|                                      | Udbudsnr.                                                       | Tilbud                     | Varenr.                                          | Forv. varer                             | nr.                      | Varenavn                    | Dispenseringsform  | Styrke                                                               | Pakningsstørre                                   | else            | Enhed pr. paknin | g        | Pris pr. enhed | Pris pr. pakning |
| 0                                    | 1                                                               | Tilbud 1                   | 563502                                           |                                         |                          | Contalgin                   | Depottabletter     | 5 mg                                                                 | 100 stk                                          | . (blister)     |                  | 5,000    | 20,            | 100,0            |
|                                      |                                                                 |                            |                                                  |                                         |                          |                             |                    |                                                                      |                                                  |                 |                  |          |                |                  |
|                                      |                                                                 |                            |                                                  |                                         |                          |                             |                    |                                                                      |                                                  |                 |                  |          |                |                  |
| Lev                                  | randørkont                                                      | rol Distril                | butører og k                                     | ontaktpersor                            | ner                      |                             |                    |                                                                      |                                                  |                 |                  |          | Opr            | et Redigér Fjern |
| Leve                                 | erandørkont<br>dsansvarlig                                      | rol Distril                | butører og k                                     | ontaktpersor                            | ner                      |                             |                    | - EU eFor                                                            | ms                                               |                 |                  |          | Opr            | et Redigér Fjerr |
| Leve<br>Tilbu<br>Spe                 | randørkont<br>dsansvarlig<br>cialist Maler                      | rol Distril                | butører og kr                                    | ontaktpersor<br>verandørpor             | ner                      |                             | v                  | - EU eForn<br>CVR                                                    | ms                                               |                 |                  |          | Opr            | et Redigér Fjerr |
| Lev<br>Tilbu<br>Spe                  | erandørkont<br>dsansvarlig<br>cialist Maler<br>æftet fil        | rol Distril                | butører og ki<br>n, Bruger Le                    | ontaktpersor<br>verandørpor             | ner                      |                             | v                  | EU eForn<br>CVR<br>144798                                            | ms                                               |                 |                  |          | Opr            | et Redigér Fjerr |
| Lev<br>Tilbu<br>Spe<br>Vedl          | randørkont<br>dsansvarlig<br>cialist Maler<br>æftet fil         | rol ) Distril              | butører og kr<br>n, Bruger Le                    | ontaktpersor<br>verandørpor             | ner                      |                             | <b>v</b>           | EU eFon<br>CVR<br>144798<br>Website<br>https://                      | ms<br>80                                         | gros.dk         |                  |          | Opr            | et Redigér Fjerr |
| Lev<br>Tilbu<br>Spe<br>Vedl<br>Fil N | randørkont<br>dsansvarlig<br>cialist Maler<br>æftet fil<br>avn  | rol ) [ Distril            | butører og kr<br>n, Bruger Le<br>Fjern           | ontaktpersor<br>verandørpor             | ner<br>rtal<br>Gem       | 1 SOM                       | <b></b>            | EU eFon<br>CVR<br>144798<br>Website<br>https://<br>NUTS-ko           | ms<br>80<br>V www.amg                            | gros.dk         |                  |          | Opr            | et Redigér Fjen  |
| Lev<br>Tilbu<br>Spe<br>Vedl<br>Fil N | randørkont<br>dsansvarlig<br>cialist Maler<br>æftet fil<br>avn  | rol Distril                | butører og ki<br>n, Bruger Le<br>Fjern           | ontaktpersor<br>verandørpor             | ner<br>rtal<br>Gerr      | n som                       | <b></b>            | EU eForn<br>CVR<br>144798<br>Website<br>https://<br>NUTS-ko<br>DK011 | ms<br>i80<br>✔<br>www.amo<br>de<br>: Byen Købenl | gros.dk         |                  |          | Opr            | et Redigér Fjerr |
| Lev<br>Tilbu<br>Spe<br>Vedl          | randørkont<br>dsansvarlig<br>cialist Maler<br>æftet fil<br>avn  | rol Distril                | butører og kr<br>n, Bruger Le<br>Fjern           | verandørpor                             | ner<br>rtal<br>Gerr      | n som                       | <b></b>            | EU eFon<br>CVR<br>144798<br>Website<br>https://<br>NUTS-kor<br>DK011 | ms<br>i80<br>vwww.amo<br>de<br>: Byen Købenl     | gros.dk<br>havn |                  |          | Opr            | et Redigér Fjerr |
| Leve<br>Tilbu<br>Spe<br>Vedl         | erandørkont<br>dsansvarlig<br>cialist Maler<br>æftet fil<br>avn | rol ) Distril              | butører og kr<br>n, Bruger Le<br>Fjern<br>Gennem | ontaktpersor<br>verandørpor<br>se Vedhø | ner<br>rtal<br>Gem       | 1 som                       | <b>v</b>           | EU eFon<br>CVR<br>144798<br>https://<br>NUTS-ko<br>DK011             | ms<br>180<br>Vwww.amg<br>de<br>: Byen Købenl     | gros.dk<br>havn |                  |          | Opr            | et Redigér Fjerr |

CVR: I dette felt skal du indtaste CVR-nummer, hvis du er tilbudsgiver på vegne af en dansk virksomhed – eller VAT Number/Company Registration Number, hvis du er tilbudsgiver på vegne af en udenlandsk virksomhed.

Website: I dette felt skal du indtaste web-adressen for den virksomhed, du afgiver tilbud på vegne af. Bemærk, at du via dropdown listen ud for web-adressen skal vælge, om virksomheden anvender http eller https som forbindelse<sup>1</sup>.

<sup>&</sup>lt;sup>1</sup> http og https angiver, om virksomheden anvender en krypteret forbindelse. Hvis virksomheden anvender https ud for sin web-adresse, er der tale om en krypteret forbindelse, og der vil være en "hængelås" ud for denne.

NUTS-kode: Dette er en standardkode, der angiver den geografiske placering af en virksomhed. Du skal vælge den matchende NUTS-kode for den virksomhed, du afgiver tilbud på vegne af, ved at klikke på dropdown listen.

|   | Vælg                        |
|---|-----------------------------|
|   | DK011: Byen København       |
| Ĩ | DK012: Københavns omegn     |
|   | DK013: Nordsjælland         |
|   | DK014: Bornholm             |
| _ | DK021: Østsjælland          |
|   | DK022: Vest- og Sydsjælland |
|   | DK031: Fyn                  |
|   | DK032: Sydjylland           |
|   | DK041: Vestjylland          |
|   | DK042: Østjylland           |
|   | DK050: Nordjylland          |
|   | DKZZZ: Extra-Regio          |
|   | DK011: Byen København       |

Når du udfyldt felterne CVR, Website og NUTS-kode, er du klar til at gå videre med dit tilbud. Du skal dog sikre dig, at du har vedhæftet eventuelle filer, hvis det er et krav for udbuddet. Det kan også være, at du har ændringer til distributører og kontaktpersoner (knappen "Distributører og kontaktpersoner"). Det kan du læse mere om i vejledningen "Tilbudsgivning – via Amgros' Leverandør- og Udbudsportal".

Bemærk, at det ikke er muligt at gå videre med dit tilbud, hvis du mangler at udfylde et eller flere af felterne CVR, Website eller NUTS-kode.

Hvis du klikker på knappen "Gå videre" og mangler at udfylde et eller flere af felterne, vil der komme en rød stjerne ud for det/de felt(er), du ikke har udfyldt. Det samme gælder, hvis feltet er blankt.

| EU eForms                |          |
|--------------------------|----------|
| CVR                      |          |
|                          | *        |
| Website                  |          |
| https:// 🗸 www.amgros.dk |          |
| NUTS-kode                |          |
| DK011: Byen København    | <b>▼</b> |
|                          |          |

Har du udfyldt alle felter korrekt, kan du klikke på knappen "Gå videre" for at afsende dit tilbud.